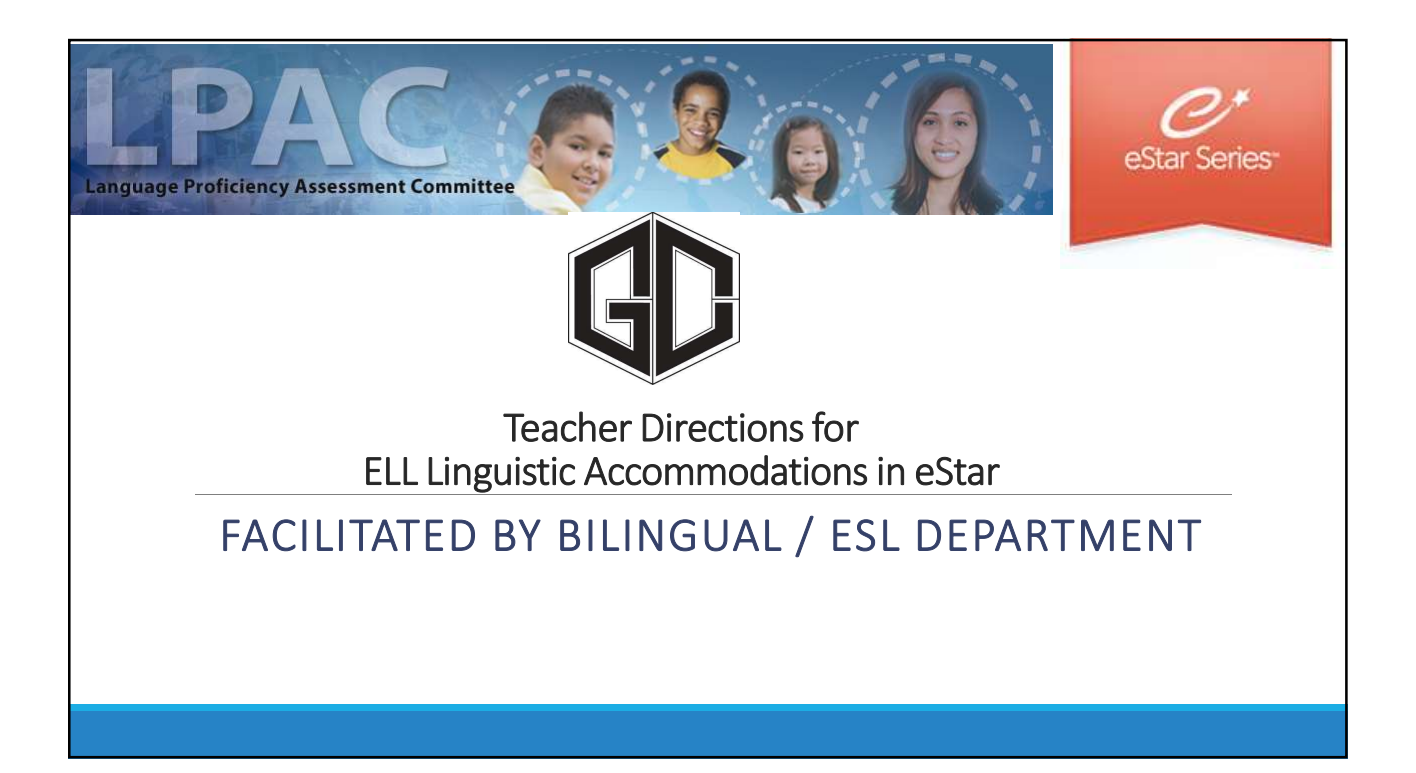

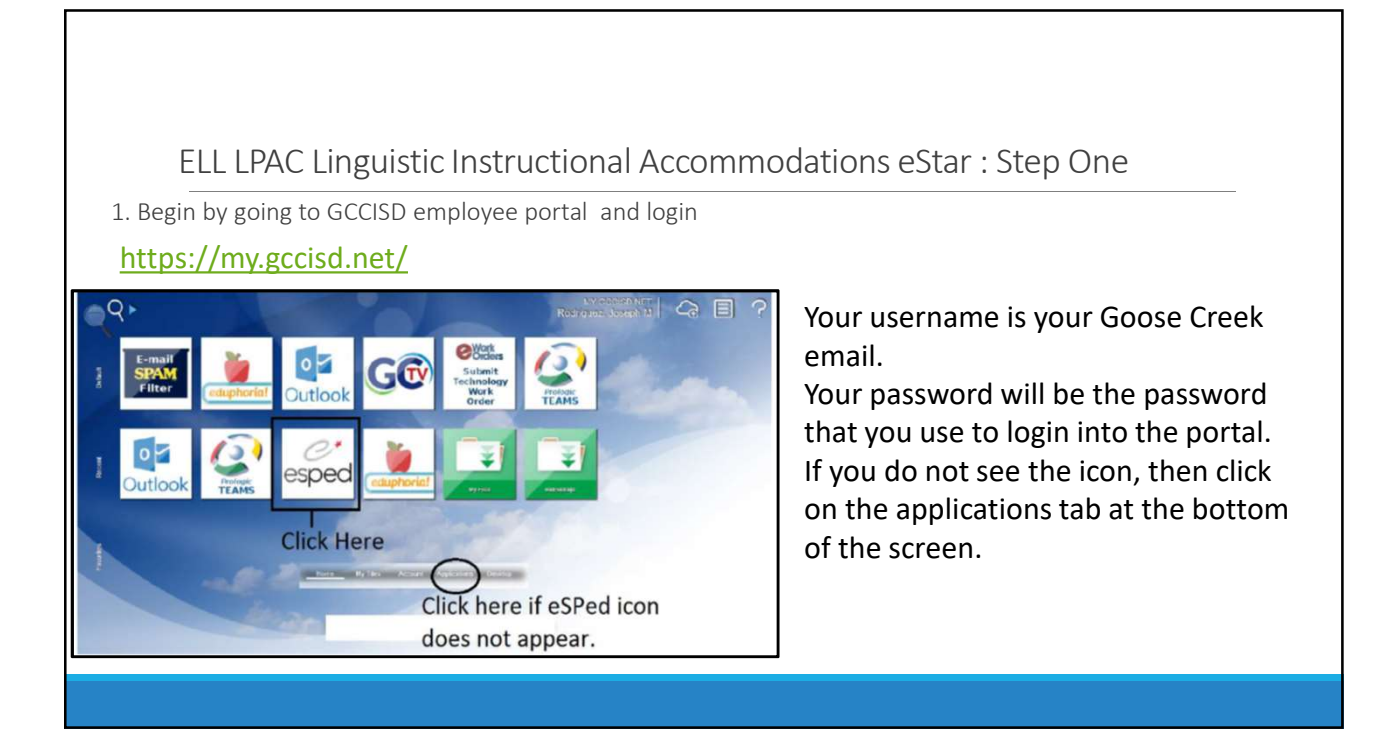

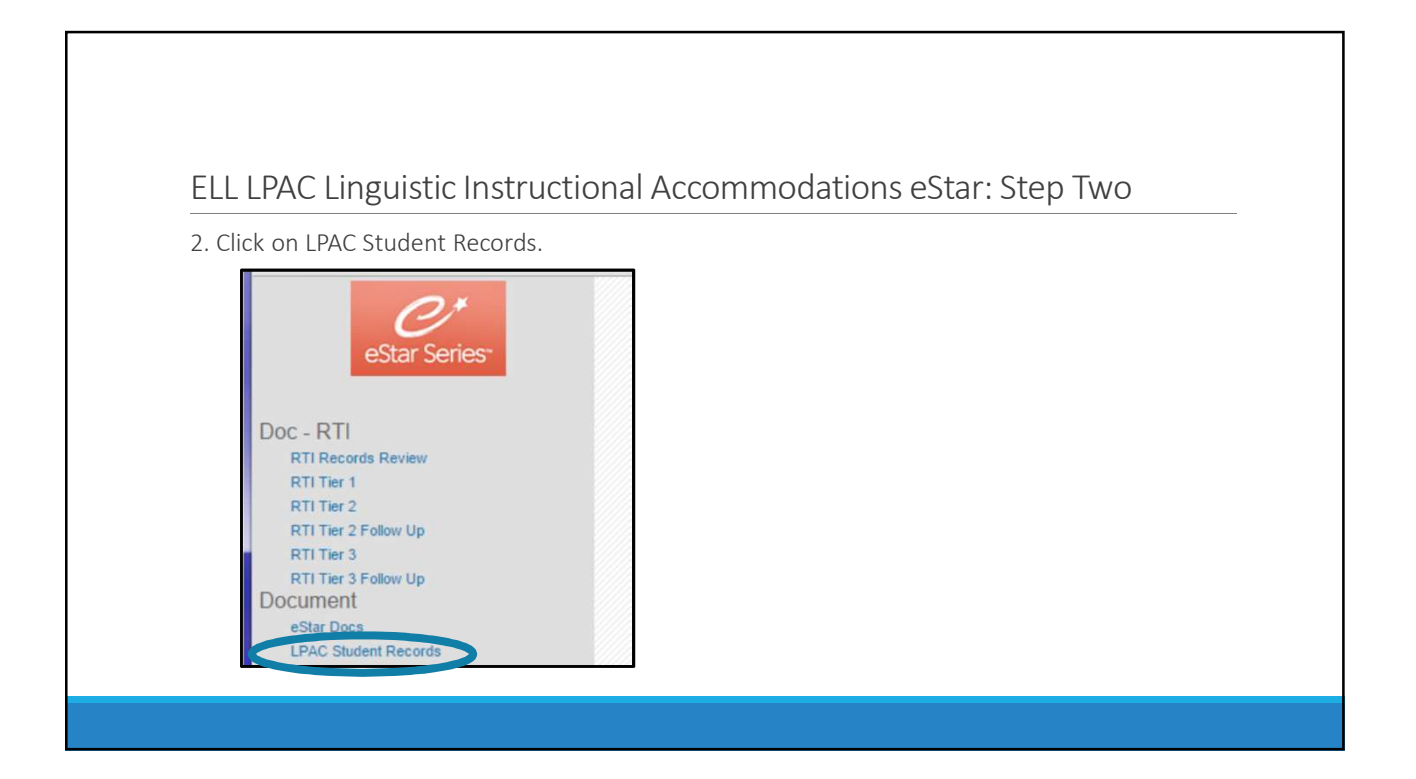

## ELL LPAC Linguistic Instructional Accommodations eStar: Step Three

3. Make sure to get the LEP listing from your administrator.

| Meeting Ro     | oster Add Students Clear       | All Studer | nts Printable View    |                                    |               |
|----------------|--------------------------------|------------|-----------------------|------------------------------------|---------------|
| ≪First ≪Prev N | Next 🕨 Last 🖭 Students: 🕑      | 1 - 71     | of 71                 |                                    |               |
| (              | STUDENT NAME                   | LOCAL ID   | CAMPUS NAME           | ELL STATUS                         | ELL INDICATOR |
| 1. X Remove    | Aguirre, Osvaldo               | 3002973    | Baytown Junior School | ELL/LEP - ESL or Bilingual Program | 1 - LEP       |
| 2. X Remove    | Barrera Campos, Lizbeth        | 86125      | Baytown Junior School | ELL/LEP - ESL or Bilingual Program | 1 - LEP       |
| 3. × Remove    | Blanco, Fatima                 | 3005015    | Baytown Junior School | ELL/LEP - ESL or Bilingual Program | 1 - LEP       |
| 4. 🗙 Remove    | Buenrostro, Francisco          | 3016058    | Baytown Junior School | Withdrawn                          | 1 - LEP       |
| 5. × Remove    | Camarillo, Mauricio            | 91124      | Baytown Junior School | ELL/LEP - ESL or Bilingual Program | 1 - LEP       |
| 6. × Remove    | Campos, Julio                  | 91846      | Baytown Junior School | ELL/LEP - ESL or Bilingual Program | 1 - LEP       |
| 7. × Remove    | Carrasquillo - Rivera, Abraham | 87071      | Baytown Junior School | ELL/LEP - ESL or Bilingual Program | 1 - LEP       |
| 8. × Remove    | Carrasquillo Rivera, Alex      | 3001856    | Baytown Junior School | ELL/LEP - ESL or Bilingual Program | 1 - LEP       |

|                                                                                                    |                                                                                                    |                                                                                                    |                                                                                                    | ++                                                                                                    |                                         |                                                                                                    | tione                                                          | Store Ctore Four |
|----------------------------------------------------------------------------------------------------|----------------------------------------------------------------------------------------------------|----------------------------------------------------------------------------------------------------|----------------------------------------------------------------------------------------------------|----------------------------------------------------------------------------------------------------|-----------------------------------------|----------------------------------------------------------------------------------------------------|----------------------------------------------------------------|------------------|
| ELL L                                                                                                    | PAC LIF                                                                                                    | igu                                                                                                    | ISUC INS                                                                                                | struct                                                                                                    | Ional A                                 | Accommoda                                                                                                    | tions es                                                       | star: Step Four  |
| Filtor vour                                                                                                    | coarch h                                                                                                    | ردمار                                                                                                    | acting vo                                                                                               | ur com                                                                                                    | DUC                                     |                                                                                                    |                                                                |                  |
| . Filler your                                                                                                    | search by                                                                                                    | / sele                                                                                                    | scring Aor                                                                                              | ur cam                                                                                                    | pus.                                    |                                                                                                    |                                                                |                  |
|                                                                                                    |                                                                                                    |                                                                                                    |                                                                                                    |                                                                                                    |                                         |                                                                                                    |                                                                |                  |
|                                                                                                    |                                                                                                    | 1                                                                                                    |                                                                                                    |                                                                                                    |                                         |                                                                                                    |                                                                |                  |
| Close 19:59                                                                                                    |                                                                                                    |                                                                                                    |                                                                                                    |                                                                                                    |                                         |                                                                                                    |                                                                |                  |
| View All) To search for a stude                                                                                                    | ent: 1. Type in the La                                                                                                   | st Name o                                                                                                    | r Local ID# in the appro                                                                                | priate field belo                                                                                                    | w. 2. Click the Find St                 | udent/s) button                                                                                                    |                                                                | -                |
| NOTE: Click View A                                                                                                    | to bring up your entire                                                                                                  | e roster.                                                                                                    |                                                                                                    |                                                                                                    |                                         | Printable View                                                                                                    |                                                                |                  |
| ELL Status:                                                                                                    |                                                                                                    |                                                                                                    | ELL Indicator:                                                                                          |                                                                                                    | *                                       |                                                                                                    |                                                                |                  |
| Last Name:                                                                                                    | Eiret N                                                                                                    | ame                                                                                                    | 🔎 Local ID                                                                                              | t.                                                                                                    |                                         | 1 11                                                                                                    |                                                                |                  |
| Campus: Lee H                                                                                                    | High School                                                                                                    | 1                                                                                                    | <u> </u>                                                                                                |                                                                                                    | — Uli                                   | sk Here to                                                                                                    | ) Selec                                                        | et LEVE High     |
| Other 1                                                                                                    |                                                                                                    |                                                                                                    |                                                                                                    | 2                                                                                                    | 100-100-000-000-000-000-000-000-000-000 |                                                                                                    |                                                                |                  |
| Show Extra Filters View: Se                                                                                                    | elect one of these views                                                                                                 | Delete                                                                                                    | Create Current View   Clear                                                                             | r Extra Filters                                                                                                    |                                         |                                                                                                    |                                                                |                  |
|                                                                                                    | d from list                                                                                                    |                                                                                                    | First Trev Next                                                                                         | Last PI LPAC St                                                                                                    | udents: 🔍 1 -                           | 30 of 159                                                                                                    |                                                                | -                |
| Find Student(s)                                                                                                    | ru nont nat                                                                                                    |                                                                                                    |                                                                                                    | The second second secon |                                         |                                                                                                    | Ellerererererererererererererererererere                       |                  |
| STUDENT NAVE                                                                                                    | CAMPUS                                                                                                    | LOCAL ID                                                                                                    | INTIAL LPAC MITS DUE                                                                                    | LPAC DECLINED                                                                                                    | LPAC PROGRAM EXIT                       | ELL STATUS                                                                                                    | ELL INDICATOR                                                  |                  |
| STUDENT NAME   Acevedo, Alfredo    Acevedo, Alfredo                                                                                                    | CAMPUS<br>Lee High School                                                                                                | 3024786                                                                                                    | INTIAL LPAC MTG DUE<br>09/30/2015                                                                       | LPAC Declined                                                                                                    | LPAC PROGRAM EXIT                       | ELL/LEP - ESL or Bilingual Program                                                                                                    | 1 - LEP                                                        | _                |
| Student(s)     Acevedo, Alfredo     Acevedo, Brenda     Acevedo, Brenda                                                                                                    | CAMPUS<br>Lee High School<br>Lee High School                                                                             | 3024786<br>74661<br>3017059                                                                                        | INTIAL LPAC MTG DUE<br>09/30/2015<br>09/21/2015<br>09/30/2015                                           | LPAC Declined                                                                                                    | LPAC PROGRAM EXIT                       | ELL STATUS<br>ELL/LEP - ESL or Bilingual Program                                                                                                    | 1-LEP                                                          |                  |
| Student(s)         Ac           Stucent Nave         1.           1.         Acevedo, Alfredo           2.         Acevedo, Brenda           3.         Acevedo Perez, Brenda           4.         Aguilar, Sergio                                                                                                   | CAMPUS<br>Lee High School<br>Lee High School<br>Lee High School<br>Lee High School                                       | 3024786<br>74661<br>3017059<br>3004742                                                                             | <u>INITIAL LPAC Mtg Due</u><br>09/30/2015<br>09/21/2015<br>09/30/2015<br>09/21/2015                     | LPAC Declined                                                                                                    | LPAC PROGRAM EXIT                       | ELL STATUS<br>ELU/LEP - ESL or Bilingual Program<br>ELU/LEP - ESL or Bilingual Program                                                               | 1 - LEP<br>1 - LEP                                             |                  |
| STLCENT NAME           1.         Accevedo, Alfredo           2.         Accevedo, Brenda           3.         Accevedo Perez, Brenda           4.         Aguilar, Sergio           5.         Aquilar Calvario, Adrian                                                                                             | CAMPUS<br>Lee High School<br>Lee High School<br>Lee High School<br>Lee High School<br>Lee High School                    | 3024786<br>74661<br>3017059<br>3004742<br>3024259                                                                  | INTIAL LPAC MTG DUE<br>09/30/2015<br>09/21/2015<br>09/30/2015<br>09/21/2015<br>09/23/2015               | LPAC Declined                                                                                                    | LPAC PROgram Exit                       | ELU STATUS<br>ELU/LEP - ESL or Bilingual Program<br>ELU/LEP - ESL or Bilingual Program<br>ELU/LEP - ESL or Bilingual Program                         | 1-LEP<br>1-LEP<br>1-LEP                                        |                  |
| Find Students/j         Accession           Stucevr Nave         1.           Accevedo, Alfredo         2.           Accevedo, Brenda         3.           Accevedo, Brenda         4.           Aguilar, Sergio         5.           Aguilar Calvario, Adrian         6.           Aguilar Castro, Yordi         7. | CAMPUS<br>Lee High School<br>Lee High School<br>Lee High School<br>Lee High School<br>Lee High School<br>Lee High School | LOCAL ID           3024786           74661           3017059           3004742           3024259           3023671 | INTTAL LPAC Mrs Due<br>09/30/2015<br>09/21/2015<br>09/30/2015<br>09/21/2015<br>09/23/2015<br>09/21/2015 | LPAC Declined                                                                                                    | LPAC PROgram Exit                       | ELL/IAP - ESL or Bilingual Program<br>ELL/IAP - ESL or Bilingual Program<br>ELL/IAP - ESL or Bilingual Program<br>ELL/IAP - ESL or Bilingual Program | 1 - LEP<br>1 - LEP<br>1 - LEP<br>1 - LEP<br>1 - LEP            |                  |
| Find Student(s)         Ag           Strucer Nave         A           1. Acevedo, Alfredo         A           2. Acevedo, Brenda         A           3. Acevedo Perez, Brenda         A           4. Aguilar, Sergio         Sergio           5. Aguilar Calvario, Adrian         6. Aguilar Castro, Yordi           | CAVEUS<br>Lee High School<br>Lee High School<br>Lee High School<br>Lee High School<br>Lee High School                    | LOCAL ID<br>3024786<br>74661<br>3017059<br>3004742<br>3024259<br>3023671                                           | INTIAL LPAC MTG DUE<br>09/30/2015<br>09/21/2015<br>09/30/2015<br>09/21/2015<br>09/23/2015<br>09/23/2015 | LPAC Declined                                                                                                    | LPAC PROgram Exit                       | ELL Stang<br>ELU/LEP - ESL or Bilingual Program<br>ELU/LEP - ESL or Bilingual Program<br>ELU/LEP - ESL or Bilingual Program                          | 1 - LEP<br>1 - LEP<br>1 - LEP<br>1 - LEP<br>1 - LEP<br>1 - LEP |                  |

| ELL LPAC Linguis         | stic Instructi   | onal A  | ccommod    | ations | eStar: Step Five |
|--------------------------|------------------|---------|------------|--------|------------------|
|                          |                  |         |            |        |                  |
| Find your student.       |                  |         |            |        |                  |
|                          |                  |         |            |        |                  |
| Aleiandro John           | Lee High School  | 88613   | 09/21/2015 |        |                  |
| Aleiandro Samara         | Lee High School  | 88612   | 09/18/2015 |        |                  |
| Alvarez Adilene          | Lee High School  | 76158   | 09/18/2015 |        |                  |
| Alvarez Adilene          | Lee High School  | 76158   | 02/01/2005 |        |                  |
| Alvarez Carolin          | Lee High School  | 3025172 | 11/16/2015 |        |                  |
| Alvarez Eugenio          | Lee High School  | 78519   | 09/21/2015 | CI     | ick the name     |
| Alvarez Leslie           | Lee High School  | 3015921 | 09/18/2015 |        | the name         |
| Alvarez Torres Lizbeth   | dece Thur School | 3015922 | 09/18/2015 | of     | vour student     |
| Amava Palomares, Ronaldo | Lee High School  | 69581   | 09/21/2015 |        | your student     |
| Anava Nevarez, Ana       | Lee High School  | 92608   | 09/21/2015 |        |                  |
| Andres Sagrero, Romario  | Lee High School  | 3013485 | 09/18/2015 |        |                  |
| Armielles Cellente Iven  | Les Illeh Cabeal | 2004202 | 00/40/2045 |        |                  |

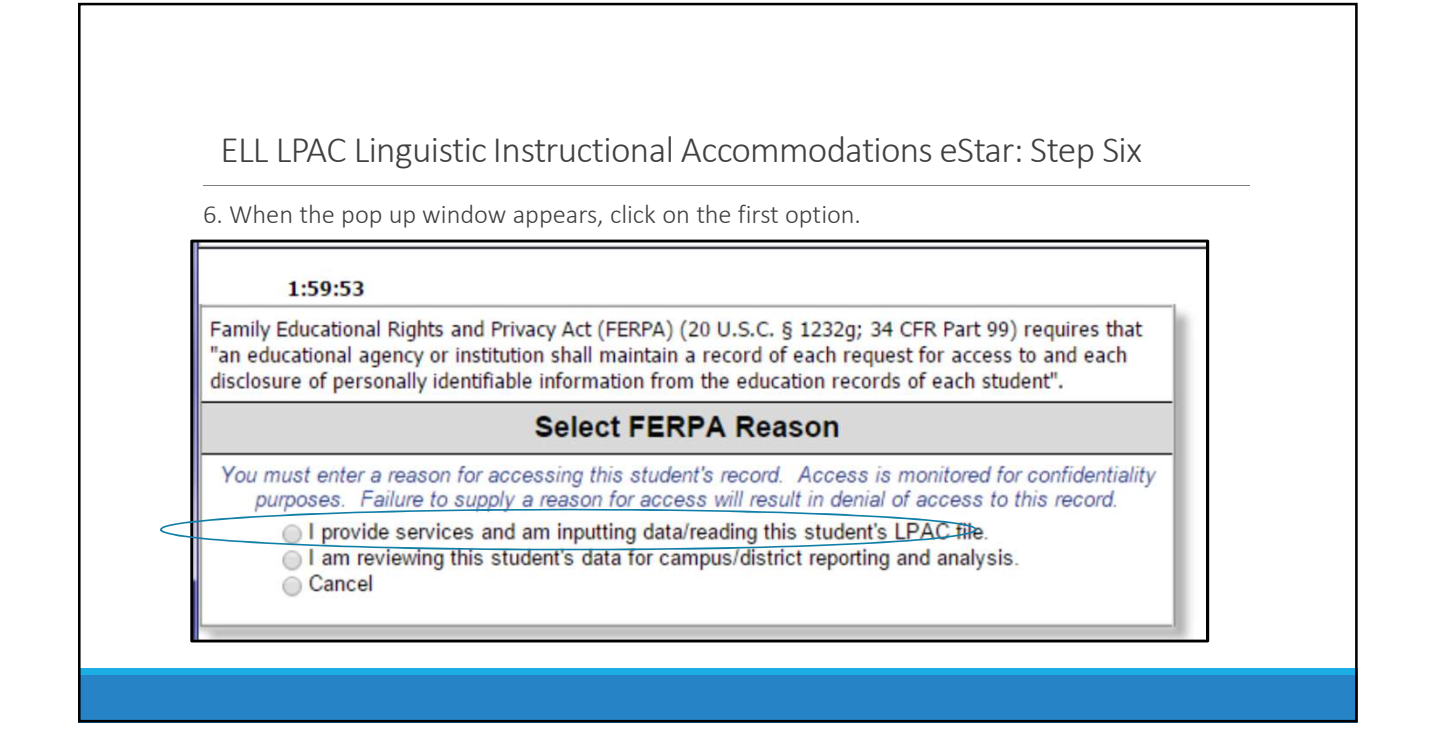

| E       | LL LPAC Linguistic Instructio                                                                                                    | nal Accommodations eStar: Step Seven                                                      |
|---------|----------------------------------------------------------------------------------------------------|-------------------------------------------------------------------------------------------|
| 7.      | Using the drop menu, go down to sc                                                                                                    | creen 4 - ELL Instructional Accommodations.                                               |
| Recent  | Students:                                                                                                    | Recent Screens:                                                                           |
| Save    | Close Previous Next Students Repo                                                                                                    | Click Here                                                                                |
| Screen: | 1. Student Information     Agent Select Student     Select Student     Student Information     LPAC: Monitoring of Students     LPAC: State Assessment Review     ELL Instructional Accommodations | Bilingual Program          IPAC Info Contacts        Middle: [Altagracia     Last: [Abreu |
| <       |                                                                                                    |                                                                                           |
| <       | Preferred Name: Wendy                                                                                                    | DOB: 01/07/1999                                                                           |

| ELL LPAC L                                                                                                    | inguist                                   | ic Instructi                                         | ional Ac   |            | modations eStar: Step Eight                                                                           |
|----------------------------------------------------------------------------------------------------|-------------------------------------------|------------------------------------------------------|------------|------------|----------------------------------------------------------------------------------------------------|
| drop down menu.                                                                                                    | Then you                                  | will select yo                                       | ur positio | n.         | and then you will look for your name in the                                                           |
| Student: Osvaldo /<br>School: Baytown J<br>Documents: 21 ARI                                                                                                    | Aguirre Recor<br>unior School<br>) □504 □ | d:Active,ID:3002<br>Age:15yrs<br>IRTI ⊠ILPAC         | 973        |            | Save Cancel Delete Personnel                                                                          |
| New National New National New N | ne<br>e <b>re</b>                         | Po                                                   | sition     |            | Position: NEW<br>Corina Garcia<br>Mirsha Perez<br>Myriam Ramos<br>Aaron Burkland<br>Adelaida Sandrwal |
| Save Close Previous Next Students<br>creen: 23. ELL Instructional Accommodations                                                                                                    | Reports Preview<br>Applie                 | Print/Archive 1:59:56<br>ation: LPAC Student Records | T          |            | Adriana Capilla-García<br>Adriana Castellanos - 6th Math SVCT<br>Adriana Cienfuegos<br>Adriana Cortez |
| <pre>(First ≪ Prev Next ► Last ►) Periods: </pre>                                                                                                    | - 2 of 2                                  | Derived                                              | Stad Date  | C-1D-tr    | Adriana Gonzalez Martindale<br>Adriana Narvaez<br>Adrienne Erceman - Sith Grade St Social Studies     |
| Likev<br>Edit Accommodations                                                                                                    | 2016-2017                                 | MOY Linguistic<br>Accommodations                     | 01/02/2017 | 01/13/2017 | Alana Barahona<br>Aleasha Shipley<br>Alexia Shankle - 8th Grade SI Social Studies<br>Allsion Higdon   |
| 9. 1 1 <b>9</b> .                                                                                                    | 2016 2017                                 | BOY Linguistic                                       | 10/02/2016 | 10/14/2016 | Alyssa Flood - 6th Social Studies<br>Alyssa Hamaker - 7th Grade ELA                                   |

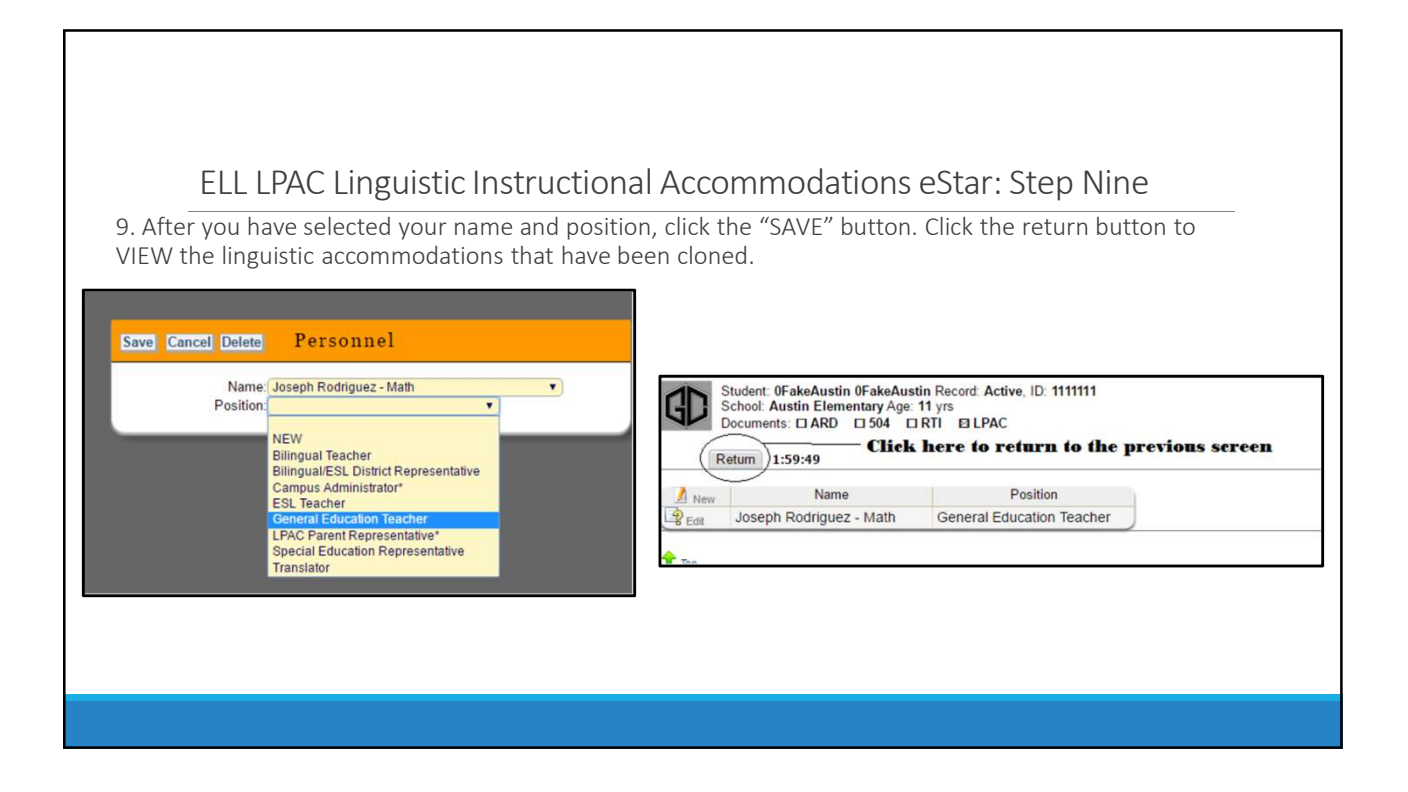

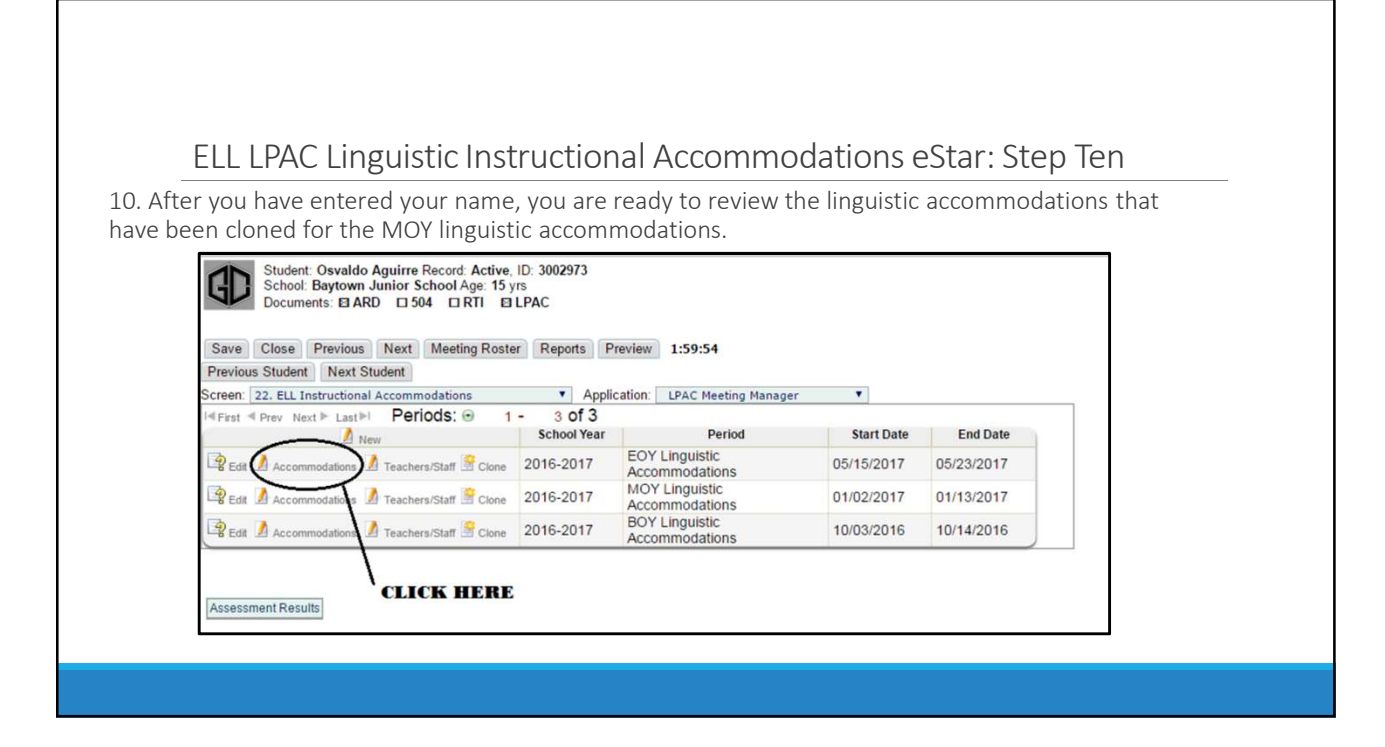

## ELL LPAC Linguistic Instructional Accommodations eStar: Step Eleven

11. When you click on accommodations you will see what is currently entered for the student. If you agree with what has been entered, then you are done. If you do not agree, you can edit what has been cloned by clicking the edit button. After you have reviewed the accommodations click the "Return" button to go to the previous screen.

| Retr      | tool: Horace Mann Junior School Age: 12 yrs<br>cuments: □ ARD □ 504 □ RTI ⊠ LPAC<br>Click Here<br>1:59:52 |         |      |         |                |
|-----------|----------------------------------------------------------------------------------------------------|---------|------|---------|----------------|
| / New     | ELL Accommodations                                                                                        | Reading | Math | Science | Social Studies |
| 8 Edit    | simple conversations (words/phrases)                                                                      |         |      |         |                |
| Edit      | short sentences and single words                                                                          |         |      |         |                |
| Edit      | wait time                                                                                                 |         |      |         |                |
| Edit Edit | model pronunciation                                                                                       |         |      |         |                |
| 2 Edit    | organize reading in chunks                                                                                |         |      |         |                |

| ELL LPAC Linguistic Instru                                                                                                    | uctional Ac                                                                         | ccommodations e                                  | Star: Step Twe                         | elve        |
|----------------------------------------------------------------------------------------------------|-------------------------------------------------------------------------------------|--------------------------------------------------|----------------------------------------|-------------|
| 12. After you have finished entering y accommodations for the student, clic campus.                                                                                                    | our teacher n<br>k the "STUDE                                                       | name and have reviewe<br>NTS" button to return t | d the linguistic<br>the list of studen | ts for your |
| https://tx.esped.com/servlet/com.esped.<br>ecent Students:                                                                                                    | /32.TX.LPAC                                                                         | eens:                                            |                                        |             |
| Student: Wendy Abreu Record: Active, ID<br>School: Sterling High School Age: 17 yrs<br>Documents: ARD 504 RTI S<br>Save Close Previous Next Students Report<br>creen: 4. ELL Instructional Accommodations App | 3024720<br>LPAC Click<br>s Preview Pri<br>dication: LPAC s<br>1 of 1<br>School Year | there 11:20<br>Student Records V<br>Period       | Start Date                             | End Date    |
|                                                                                                    |                                                                                     |                                                  | stattedte                              |             |